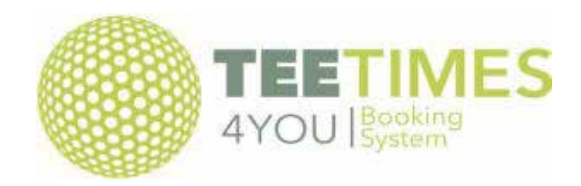

## Help with using the booking system

**Homepage** - from here you can book a tee time or enter a competition.

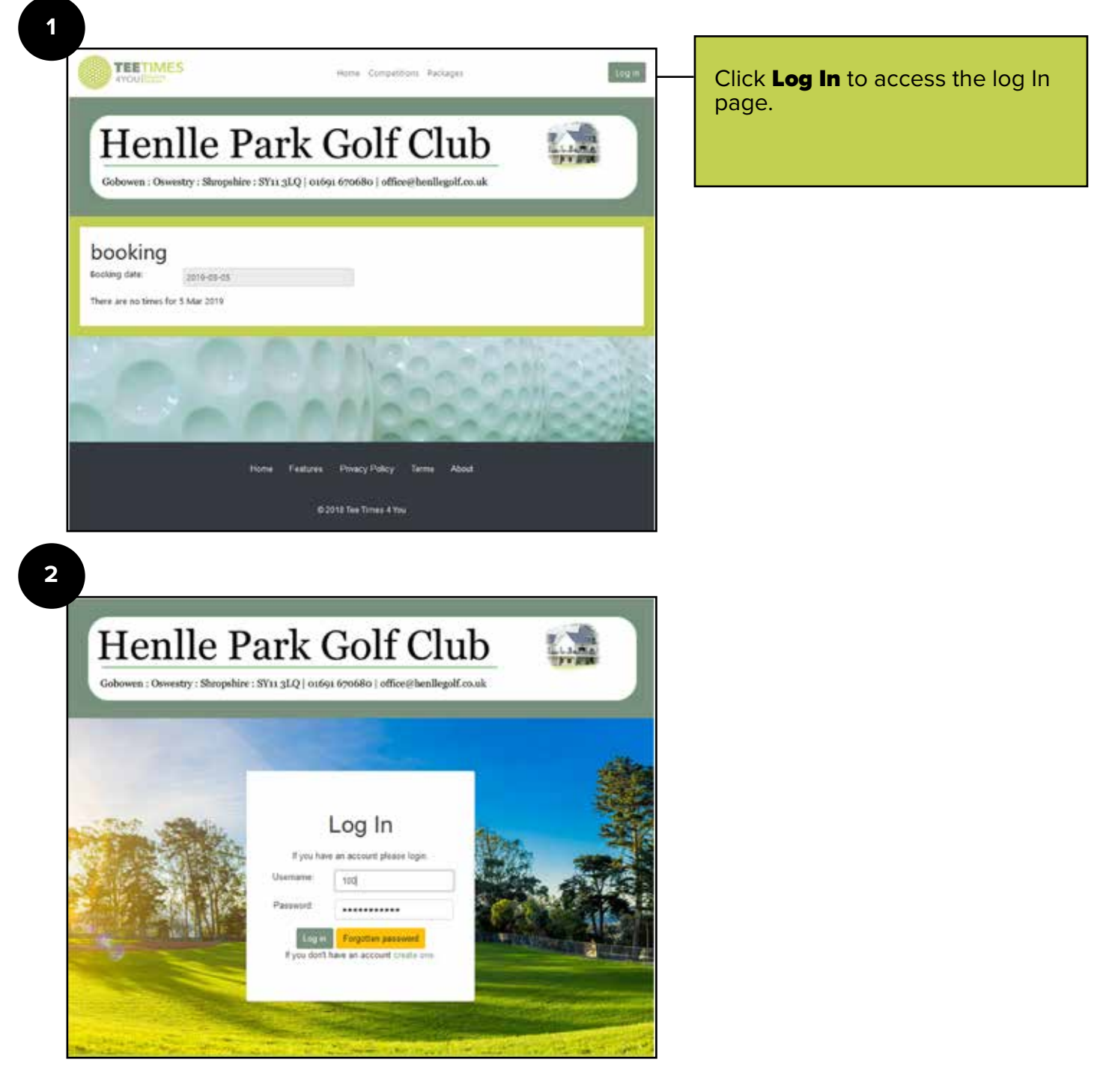

Log In with your user name and password.

On Logging in you will be presented with the following screen :

| TIOII                 | ne ra                 | irk Go               | olf Clu                                                                                                    | ıb           | Lat. A. P. A. |
|-----------------------|-----------------------|----------------------|----------------------------------------------------------------------------------------------------|--------------|---------------|
| Gobowen : Oswe        | stry : Shropshire : S | Y11 3LQ   01691 6706 | 80   office@henllego                                                                                            | f.co.uk      | al - part     |
|                       |                       |                      | 17                                                                                                    |              |               |
|                       |                       |                      |                                                                                                    |              |               |
| booking               |                       |                      |                                                                                                    |              |               |
| Booking date:         | 2019-03-05            |                      |                                                                                                    |              |               |
| Times for 5 Mar 2019  |                       |                      |                                                                                                    |              |               |
| Thinks for a man core |                       |                      |                                                                                                    |              |               |
| New Session fo        | r testing, No cha     | arge                 |                                                                                                    |              |               |
| 14:00 A               | 14:10 🕰               | 14:20 A              | 14:30 🕰                                                                                                    | 14:40 A      | 14:50 🕰       |
| 15:00 A               | 15:10 🕰               | 15:20 🕰              | 15:30 🕰                                                                                                    | 15:40 🕰      | 15:50 🕰       |
|                       | and the second second | 16:20 6              | 16:30 (                                                                                                    | 16:40 🕰      | 16:50 🕰       |
| 16:00 🕰               | 16:10 44              | 10.20                | And a state of the second second second second second second second second second second second second second s | APA14(22511) | 120405-5-5-5  |

At the top header you will see links to the following:-

Home – takes you back to this page

Competitions – links to a list of the competitions

Packages – this is mainly for societies or visitors.

**My Bookings** – Gives you a list of both current and previous bookings. **You can edit your bookings from this page.** 

My Details – Your details are here and you can change them if necessary.

| Log In<br>Fyou have an account please login,<br>Username:<br>Password:<br>Log In<br>Forgotten password<br>Fyou don't have an account create one; |  |
|----------------------------------------------------------------------------------------------------|--|

If you are not registered with the Golf Club you can register here.

Clicking "Create One" will take you to the registration page.

| Crea               | ate an account                                           |  |
|--------------------|----------------------------------------------------------|--|
| To create an       | account please enter your details below.                 |  |
| First name         | Ball                                                     |  |
| Last name:         | Blogs                                                    |  |
| Email:             | bill@allweb.co.uk                                        |  |
| Tel                | 01691680945                                              |  |
| Terms & Conditions | Please check this box to accept our terms and conditions |  |
| Register           |                                                          |  |

This will give you access to the system and allow you to book as a visitor. It will give you the same menu at the top as a member but booking slots and competitions will be different as you will only have access to visitor tee times and competitions.

To book a Tee Time or competition please see the following

| Gobowen : Oswestry    | IE Pa                                                                                                    | IKG(<br>11 3LQ   01691 6706                                                                                                    | So   office@henllegol | ID<br>If.co.uk | FT FIRE               |
|-----------------------|----------------------------------------------------------------------------------------------------|----------------------------------------------------------------------------------------------------|-----------------------|----------------|-----------------------|
| Gobowen : Oswestry    | v : Shropshire : SY                                                                                             | '11 3LQ   01691 6706                                                                                                    | 80   office@henllegol | lf.co.uk       | and the second second |
| Gobowen : Oswesny     | : Shropshire : Si                                                                                               | 11 3LQ   01091 0700                                                                                                    | so   once@nemiego.    | II.CO.UK       |                       |
|                       |                                                                                                    |                                                                                                    |                       | 1111111111     |                       |
|                       |                                                                                                    |                                                                                                    |                       |                |                       |
|                       |                                                                                                    |                                                                                                    |                       |                |                       |
| booking               |                                                                                                    |                                                                                                    |                       |                |                       |
| Booking date:         |                                                                                                    |                                                                                                    |                       |                |                       |
| 2                     | 019-04-10                                                                                                    |                                                                                                    |                       |                |                       |
| Times for 10 Apr 2019 |                                                                                                    |                                                                                                    |                       |                |                       |
|                       |                                                                                                    |                                                                                                    |                       |                |                       |
| New Session for te    | esting, £30.00                                                                                                  |                                                                                                    |                       |                |                       |
| 07:00 🕰               | 07:10 🕰                                                                                                    | 07:20 A                                                                                                    | 07:30-4               | 07:40 🕰        | 07:50                 |
| 08:00                 | 08:10 🕰                                                                                                    | 08:20 🕰                                                                                                    | 08:30-44              | 08:40 🕰        | 08:50 4               |
| 09:00 43              | 09:10                                                                                                    | 09:20 A                                                                                                    | 09:30 🕰               | 09:40 🕰        | 09:50                 |
| 10:00 🕰               | 10:10 🕰                                                                                                    | 10:20 🕰                                                                                                    | 10:30- <b>A</b>       | 10:40 A        | 10:50                 |
| 11:00 🕰               | 11:10 🖧                                                                                                    | 11:20 🕰                                                                                                    | 11:30 🕰               | 11:40 🛱        | 11:504                |
| 12:00 A               | 12:10 🕰                                                                                                    | 12:20 A                                                                                                    | 12:30 A               | 12:40 A        | 12:50                 |
| 13:00 🕰               | 13:10 🕰                                                                                                    | 13:20 🕰                                                                                                    | 13:30 🕰               | 13:40 🕰        | 13:50                 |
|                       | 14:10 🕰                                                                                                    | 14:20 A                                                                                                    | 14:30 🖧               | 14:40 A        | 14:50                 |
| 14:00-44              | the second second second second second second second second second second second second second second second se | 100 C 100 C | 1000                  |                | 20200                 |
| 14:00 AA              | 15:10 🕰                                                                                                    | 15:20 44                                                                                                    | 15:30 44              | 15:40 44       | 15:50 4               |

On the booking date you have chosen **2019-04-10** and you have been presented with a list of available tee times. **The little buggy image shows you that buggies are available.** 

Now click on a time and you will be presented with the following :-

| Booking info       |        |                   |
|--------------------|--------|-------------------|
| 2:20 p.m 2:30 p.m. |        | Add another round |
| Players            |        |                   |
| Guest X 3          | £90.00 |                   |
| Freddy Kruger      | £30.00 |                   |

You can see from here that Freddy Kruger has booked himself in with 3 other players. Press "**Next**" and you will see the buggy booking page.

| Henlle                                                   | e Park Golf Club                                                                              | Tarland Barris |
|----------------------------------------------------------|-----------------------------------------------------------------------------------------------|----------------|
| Gobowen : Oswestry : S                                   | hropshire : SY11 3LQ   01691 670680   office@henllegolf.co.uk                                 |                |
|                                                          |                                                                                               |                |
|                                                          |                                                                                               |                |
|                                                          |                                                                                               |                |
| Buggy Hire                                               |                                                                                               |                |
| Buggy Hire                                               | equired for each round. A buggy costs £30.00 for 1 round or £40.00 for the day                |                |
| Buggy Hire<br>Enter the number of buggies r<br>Hire time | equired for each round. A buggy costs £30.00 for 1 round or £40.00 for the day<br>Num buggies |                |

Click "**Next**" if buggies **are not required**. If buggies are required enter from dropdown (I have booked 1 here) Click "**Next**" for confirmation.

To proceed click the **"Confirm Booking**" and you will be taken to a secure page to take payment. Or go **"Back to buggy hire**" or **"Cancel Booking**"

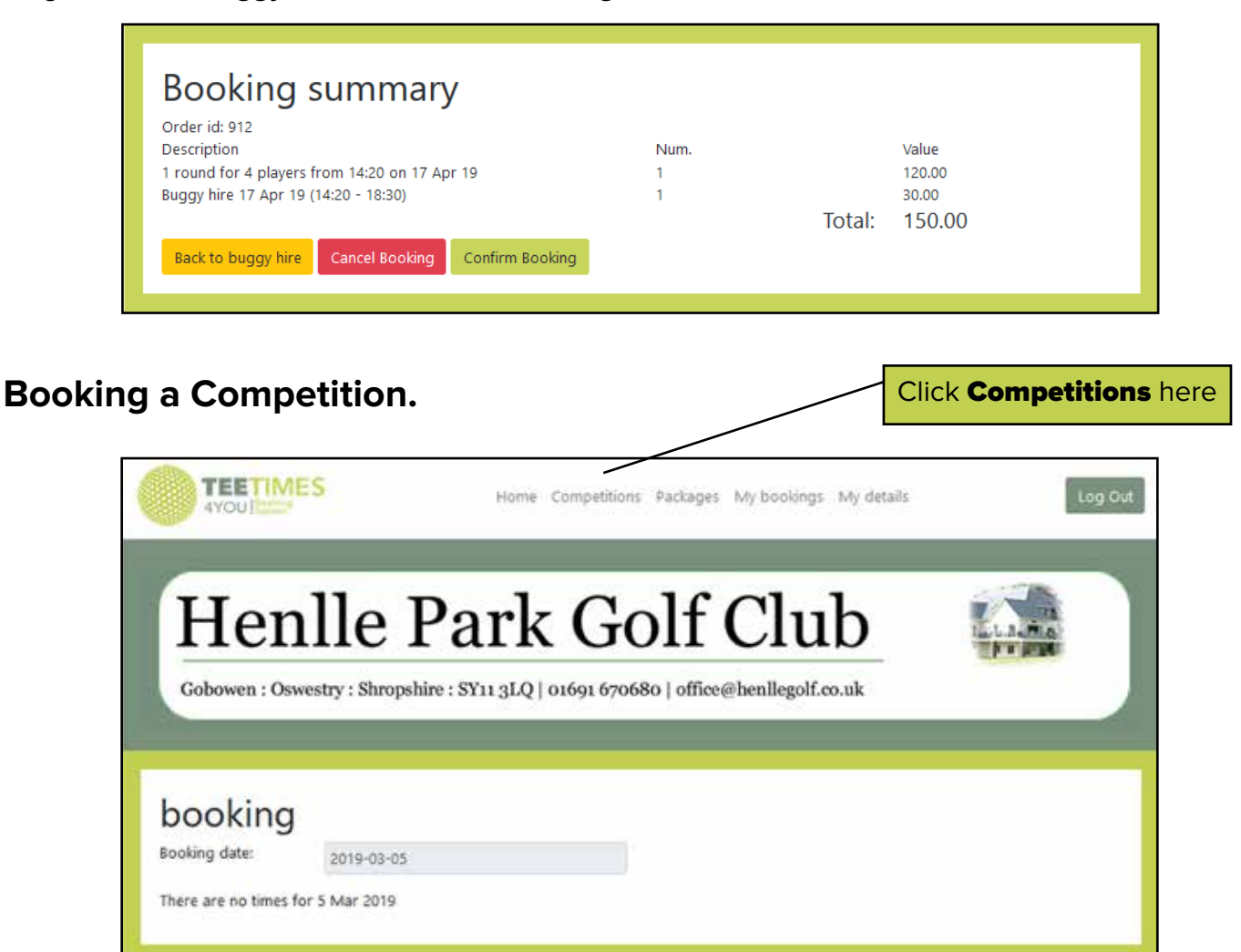

From the **home** page click on "**Competitions**" and you will be presented with a list of competitions that you are eligible for. Members will see all club competitions and open competitions and visitors will just see open competitions.

| 7 Apr  | Spring Open, 4 888                                                                | Enter |
|--------|-----------------------------------------------------------------------------------|-------|
| Apr    | Mixed Foursomes - Spring Comp, Foursomes                                          | Enter |
| 5 May  | Ladies Day Open , Imported                                                        | Enter |
| 1 Jun  | Seniors Open - 4888 Stableford - Yellow Tee's - 90% HCP, Imported                 | Enter |
| 2 Jun  | Open Bogey Individual, Bogey Comp                                                 | Enter |
| 6 Jul  | Men's Open - 48885 - White Tee's - 90% HCP- Max 28, Imported                      | Enter |
| 8 Aug  | Mixed Open - Team Of 4 - 1 Men & 1 Ladies Score To Count ,<br>Imported            | Enter |
| 0 Sep  | Seniors AM-AM - Best 2 Scores - Max 28 HCP - 90% - Yellow Tees,<br>Imported       | Enter |
| 3 Oct  | Ladies AM-AM - Stableford - Best 2 Scores To Count - Max 36 -<br>90%HCP, Imported | Enter |
| J0 Dec | Christmas 4888 Stableford - Yellow/Red Tees - 90% HCP, Imported                   | Enter |

The list above contains only Open Competitions as I am logged in as a "Visitor" I will click on "1**2th June Open Bogey Comp.**"

## Open Bogey Individual, Bogey Comp 12 Jun 2019

Played off White Tees for Men, Red for Ladies Full Handicap Scoring is :

A bogey competition is scored plus (+) for a score better than net par, zero (0) for a score of net par and minus (-) for a score worse than net par. At the end of the round the player records how many up or down they are against par. For example three up (+3) to six down (-6).

## Slot times

| Time  | Player 1 | Player 2    | Player 3 | Player 4 |
|-------|----------|-------------|----------|----------|
| 08:00 |          |             |          | ^        |
| 80:90 |          |             |          |          |
| 08:16 |          |             |          |          |
| 08:24 |          |             |          |          |
| 08:32 |          |             |          |          |
| 08:40 |          |             |          |          |
| 08:48 |          |             |          |          |
| 08:56 |          |             |          |          |
| 09:04 |          |             |          |          |
| 09:12 |          |             |          |          |
| 09:20 |          |             |          |          |
|       |          | <u>—</u> 3: | -        | Y        |

You can now choose the time and the number of players that you want to book in.

| Your times will be re | served for 0m 49s     |              |        |
|-----------------------|-----------------------|--------------|--------|
| Open Bog              | jey Individual        |              |        |
| lime (slot)           | Name<br>Freddy Kruper |              | Price  |
| 08:00 (2)             | Add Member Add G      | ivest .      | £15.00 |
|                       | Name:                 | User Name:   |        |
|                       | Search                | Search       |        |
|                       | Ĩ.                    | Add player   |        |
|                       |                       | Order Total: | £30.00 |

As you have booked 2 slots you can now enter another player.

The 2nd player can be a **Member** or a **Guest**. If I add a member then the member price will be charged, if I add a guest then the visitor price will be charged. Here I entered guest.

| Open Bog                 | ey Individual                                                                                  |                                                                                           |
|--------------------------|------------------------------------------------------------------------------------------------|-------------------------------------------------------------------------------------------|
| Time (slot)<br>08:00 (1) | Name<br>Freddy Kruger                                                                          | Price<br>£15.00                                                                           |
| 08:00 (2)                | Add Member Add Guest                                                                           | £15.00                                                                                    |
|                          | First name:                                                                                    |                                                                                           |
|                          | Last name:                                                                                     |                                                                                           |
|                          | Home club:                                                                                     |                                                                                           |
|                          | Handicap:                                                                                      |                                                                                           |
|                          | CDH number:                                                                                    |                                                                                           |
|                          | To enter a comp the players CDH number is n<br>the secretary can find it using the players nam | quired. If this is not currently known then<br>e, home club and handicap at a later date. |
|                          | Add ;                                                                                          | Jayer                                                                                     |

You can now fill in all the details of the player. If you do not know the CDH number then leave blank.

| Open Bog  | jey Individual                                          |                                                                         |                                                              |        |
|-----------|---------------------------------------------------------|-------------------------------------------------------------------------|--------------------------------------------------------------|--------|
| 08:00 (1) | Freddy Kruger                                           |                                                                         |                                                              | £15.00 |
| 08:00 (2) | Add Member                                              | Add Guest                                                               |                                                              | £15.00 |
|           | First name:                                             | Maurice                                                                 |                                                              |        |
|           | Last name:                                              | Benbridge                                                               |                                                              |        |
|           | Home club:                                              | Oswestry                                                                |                                                              |        |
|           | Handicap:                                               | 12                                                                      |                                                              |        |
|           | CDH number:                                             | 6789900                                                                 |                                                              |        |
|           | To enter a comp the play<br>the secretary can find it u | ers COH number is required. If this<br>sing the players name, home club | is not currently known then<br>and handicap at a later date. |        |
|           |                                                         | Add player                                                              |                                                              |        |

Here I have entered the details for a visitor then clicked "Add Player"

| Open Bog                 | ey Individual         |              |                 |
|--------------------------|-----------------------|--------------|-----------------|
| Time (slot)<br>08:00 (1) | Name<br>Freddy Kruger |              | Price<br>£15.00 |
| 08:00 (2)                | Maurice Benbridge     |              | £15.00          |
| V                        |                       | Order Total: | £30.00          |

If there are buggies available then you can book one at this stage as the next page is buggy hire. I have booked one.

| inter the number of buggies req | uired for each round. A buggy costs £30.00 for 1 round or £40.00 fc | ir the day |
|---------------------------------|---------------------------------------------------------------------|------------|
| Hire time                       | Num buggies                                                         |            |
| 07:00:                          | t                                                                   |            |

Click "Next" to continue.

| Booking summary                               |      |        |        |
|-----------------------------------------------|------|--------|--------|
| Order id: 912                                 |      |        |        |
| Description                                   | Num. |        | Value  |
| 1 round for 4 players from 14:20 on 17 Apr 19 | 1    |        | 120.00 |
| 1 round for 2 players from 08:00 on 12 Jun 19 | 1    |        | 30.00  |
| Buggy hire 12 Jun 19 (08:00 - 12:08)          | 1    |        | 30.00  |
|                                               |      | Total: | 180.00 |

Your booking is now complete.